## **User Manual**

# Image Fusion Tool for IRS Data

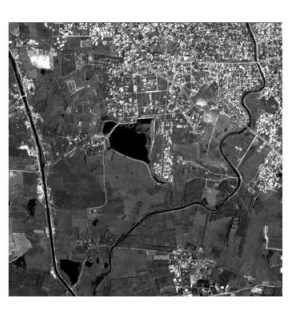

Input PAN

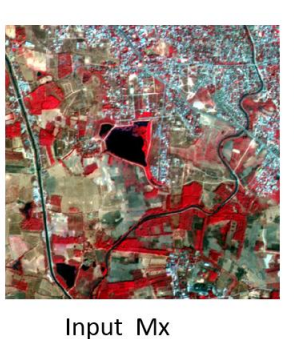

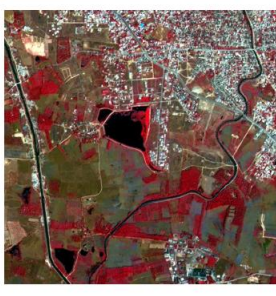

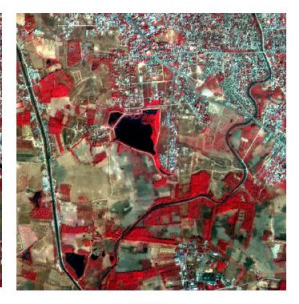

Brovey

SVR

National Remote Sensing Centre January, 2017

## Contents

- 1. Introduction
- 2. Downloading the program
- 3. Hardware, Software and Input Requirements
- 4. Salient Features of Software
- 5. Steps in running the program
- 6. Error conditions and messages
- 7. Disclaimer

Cover Page: Merged product generated from Resourcesat-2 L4Mx

#### Introduction

Image fusion is the process of combining High spatial resolution panchromatic data with Low spatial resolution multispectral data to get High spatial and spectral resolution fused output.

For improving the spatial resolution with improved spectral resolution several fusion methods are being used based on the requirements from the user. The widely used Fusion methods like Brovey, IHS and Synthetic Variable Ratio (SVR), High pass Filtering (HPF), YIQ fusion methods are provided as fusion techniques in this utility.

The tool is platform independent and implemented using JAVA and GDAL libraries to support various file formats.

#### 2. Downloading the program

The program and the user manual can be downloaded from the location: <u>http://www.nrsc.gov.in/Satellite\_Data\_Products\_Overview?q=Download\_Softwares\_1</u>

#### 3. Hardware and software requirements:

Desktop computer system with minimum 4 GB RAM and any operating system with 5GB Hard disk space, preinstalled Java SE JRE 8 (Build 1.8.0\_65 or higher) with *GDAL libraries (Ver 2.0 or above)* 

#### Update Environment Variable Settings:

Add Java Installation directory at the end of 'path' variable inside Environment Variable settings of your system. Also add gdal installation, gdal-data and gdalplugins folder paths to path variable.

#### Input and Output requirement:

Input file should be in GeoTiff format and Mx data set should be layer stacked. Software utility can take stacked files with more than 3 band, but while using user should be aware of position of individual band as the utility uses first three bands for fusion. Output file format will always be in GeoTiff file with same projection parameter as that of input. Input files should contain Infra Red, Red and Green. These individual PAN and Mx data sets should be co-registered.

Select appropriate files for generating the fused output product by selecting the suitable method. The utility will prompt if the data sets given are not valid data sets.

Cartosat-1/2 PAN: 10 Bit Resourcesat-2 LISS-IV: 10 Bit This software utility may also work with any other sensor data provided they meet the above requirement. However its functionality is tested only with NRSC supplied Cartosat-1/2 and Resourcesat-2 L4Mx data sets.

#### 4. Salient Features of software

- 1. Platform independent JAVA program and require GDAL library (Ver 2.0 or above).
- 2. Software can take input PAN as individual band Mx data as stacked layer.
- 3. It does not require any installation as program can run by invoking it through double click or through command mode.
- 4. Software provides option for the user to use a suitable fusion method for his application from the drop down box.

**5. Steps in Running the Program :** Invoke program by double clicking on "*fusion.bat*" in windows system or type the following command in the terminal window of your operating system "*java –Xms4096m –jar fusion.jar*" the GUI appears

(Give full path of Java command and full path of irsncc.jar incase if above command does not work)

If your system is having more memory try allocating more memory to JVM using –Xmx argument in command mode.

(Example: to allocate 4GB of memory:" java –Xmsx4096m –jar fusion.jar")

**Download JRE:** Java SE JRE can be downloaded and installed from <u>Oracle website</u> (www.oracle.com).

**Download GDAL Libraries:** Download GDAL libraries from the <u>http://trac.osgeo.org/gdal/wiki/DownloadingGdalBinaries</u>. Web site.

|                                       | Fusion Technique HPF                             |        |
|---------------------------------------|--------------------------------------------------|--------|
| Input Selection                       |                                                  |        |
| PAN Dataset                           |                                                  | Select |
| MX Dataset                            |                                                  | Select |
| Output Selection Output File          | Output files Selection                           | Select |
| Output Selection Output File          | Output files Selection Generate Fused Dataset    | Select |
| Output Selection Output File Progress | Output files Selection<br>Generate Fused Dataset | Select |
| Output Selection Output File Progress | Output files Selection<br>Generate Fused Dataset | Select |

From "*Fusion Type Selection*" panel, user can select the required Fusion Technique from the given Combo Box as shown in the figure below:

| rusion rype selectio | n                | -           | 1 |        |   |
|----------------------|------------------|-------------|---|--------|---|
|                      | Fusion Technique | HPF 💌       |   |        |   |
| Input Selection      |                  | SVR         |   |        |   |
|                      |                  | Brovey      |   |        |   |
| PAN Dataset          |                  | IH S<br>YIQ |   | Select |   |
| MX Dataset           |                  |             |   | Select |   |
| Output rile          |                  |             |   |        | - |
| Output rile          | Generate Fused I | Dataset     |   |        |   |
| Progress             | Generate Fused I | Dataset     |   |        |   |
| Progress             | Generate Fused I | Dataset     |   |        |   |

From "*Input Selection*" panel, using respective "Select" button one can enter the required input files to the module. Each button opens a file selection dialogue for entering the locations of the input files as shown in the figure below:

| Select PAN                           | Dataset File |  |
|--------------------------------------|--------------|--|
| Look In:                             | product1     |  |
| MX.tif                               |              |  |
| File <u>N</u> ame:<br>Files of Type: | PAN.tif      |  |
| The state of The                     |              |  |

| <sup>rrac</sup> Select MX D | ataset File | ×             |
|-----------------------------|-------------|---------------|
| Look In:                    | product1    | - a d d 88 5- |
| MX.tif                      |             |               |
|                             |             |               |
|                             |             |               |
| File <u>N</u> ame:          | MX.tif      |               |
|                             |             |               |
| Files of <u>T</u> ype:      | tif         |               |

After selecting the PAN & MX Datasets, select the name of the output file to be created as shown in the figure below:

| Look In:           | product1 |  |
|--------------------|----------|--|
| D MX.tif           |          |  |
|                    |          |  |
| File <u>N</u> ame: | svr      |  |

Then press "Generate Fused Dataset" button to create a fused image from the given set of input image files. Progress of the module is displayed in a progress bar as shown in figure

| Fusion Type Sel  | ection                                   |        |
|------------------|------------------------------------------|--------|
|                  | Fusion Technique                         |        |
| Input Selection  |                                          |        |
| PAN Dataset      | /IPTESTING2\MergingTest\product1\PAN.tif | Select |
| MX Dataset       | /MPTESTING2\MergingTest\product1\MX.tif  | Select |
| Output Selection |                                          |        |
| Output File      | MPTESTING2/MergingTest/product1/svr.tif  | Select |
|                  | Generate Fused Dataset                   |        |
| Progress         |                                          |        |
|                  | 30%                                      |        |
|                  |                                          |        |

After completion of the conversion the completion status is reported as shown in the figure below:

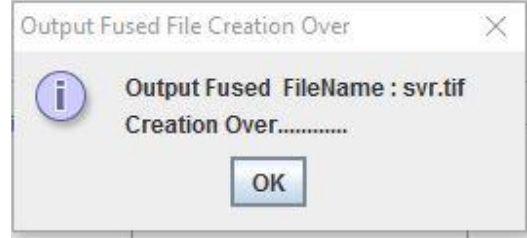

#### 6. Error conditions and messages

 Input files belongs to different Projection: If input files PAN & MX Datasets does not corresponds to same Projection, an error message will be shown as in the figure

*Solution:* Select input files that belongs to same *Projection* 

| Fusion Type Sel                 | action                                      |             |
|---------------------------------|---------------------------------------------|-------------|
| rusion type ser                 | Fusion Technique SVR 💌                      |             |
| Input Selection                 |                                             |             |
| PAN Dataset                     | IPTESTING2MergingTest\product1\PAN.tif      | Select      |
| MX Dataset                      | /MPTESTING2MergingTestlproduct1WX.tif       | Select      |
| Output Selection<br>Output File | MPTESTING2/MergingTestiproduct1/svr.tif     | Select      |
|                                 | Generate Fused Dataset                      |             |
| Progress MX                     | & PAN Dataset Map Projections are Different | ×           |
|                                 | MX & PAN Dataset Projections are Differe    | net         |
| www.nrsc.g                      | ОК                                          | nrsc.gov.ir |
|                                 |                                             |             |

2. Forgot to enter PAN file : After selecting Input MX Dataset file, if one forgets to enter PAN Dataset file it will given an error message

Solution: Select input PAN Dataset file

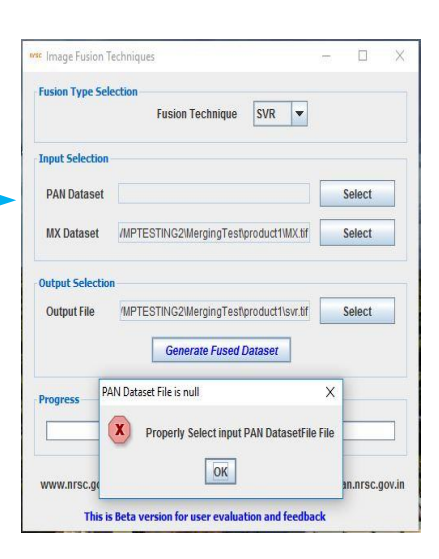

3. Forgot to enter MX file : After selecting Input PAN Dataset file, if one forgets to enter MX Dataset file it will given an error message

Solution: Select input MX Dataset file

| Image Fusion T   | echniques                                                          | - |           | X     |
|------------------|--------------------------------------------------------------------|---|-----------|-------|
| Fusion Type Sele | ection                                                             |   |           |       |
|                  | Fusion Technique SVR 💌                                             |   |           |       |
| Input Selection  |                                                                    |   |           |       |
| PAN Dataset      | /PTESTING2WergingTest\product1\PAN.tif                             |   | Select    |       |
| MX Dataset       |                                                                    |   | Select    |       |
| Output Selection |                                                                    |   |           | _     |
| Output File      | (MPTESTING2/MergingTest\product1\svr.tif<br>Generate Fused Dataset |   | Select    |       |
| Progress         | /IX Dataset File is null 🛛 🗡                                       |   |           |       |
|                  | Properly Select input MX Dataset File                              |   |           |       |
| www.nrsc.gov     | OK                                                                 | u | an.nrsc.g | lov.i |
|                  |                                                                    |   | -         |       |

4. Forgot to enter output Fusion file : After selecting Input PAN & MX Dataset files, if one forgets to enter output Fusion Dataset file it will given an error message

Solution: Select output Fusion Dataset file

| usion Type Sel | ection                                  |     |        |
|----------------|-----------------------------------------|-----|--------|
|                | Fusion Technique SVR 💌                  |     |        |
| put Selection  |                                         |     |        |
| PAN Dataset    | IPTESTING2WergingTestiproduct11PAN.tif  |     | Select |
| MX Dataset     | /MPTESTING2\WergingTest\product1\WX.tif |     | Select |
| utput Selectio |                                         |     |        |
| Output File    |                                         |     | Select |
|                | Generate Fused Dataset                  |     |        |
| 01             | tput Fusion Dataset Filename is null    | ×   |        |
| ogress         | Properly Select output Fusion Dataset F | ile |        |
|                |                                         |     |        |

5. If the available disk space is not sufficient for writing the output file the program gives an error message

**Solution**: Clear disk space in the output drive or create output files in a disk where sufficient space is available

| nput File Type Se                                                                                                    | lection                                                                                                  |                                                                                                    |                                                                                                    |                                                              |                       |
|----------------------------------------------------------------------------------------------------|----------------------------------------------------------------------------------------------------|----------------------------------------------------------------------------------------------------|----------------------------------------------------------------------------------------------------|--------------------------------------------------------------|-----------------------|
|                                                                                                    | Stac                                                                                                    | ked Band                                                                                            | s 🔻                                                                                                    |                                                              |                       |
| nput Selection                                                                                                    |                                                                                                    |                                                                                                    |                                                                                                    |                                                              |                       |
| IR Band                                                                                                    |                                                                                                    |                                                                                                    |                                                                                                    |                                                              | Select                |
| Red Band                                                                                                    |                                                                                                    |                                                                                                    |                                                                                                    |                                                              | Select                |
| Green Band                                                                                                    |                                                                                                    |                                                                                                    |                                                                                                    |                                                              | Select                |
| Stacked File                                                                                                    | F:\15423898                                                                                              | 351-533-3                                                                                           | 31-310CT13-F0                                                                                                   | C.tif                                                        | Select                |
|                                                                                                    |                                                                                                    |                                                                                                    |                                                                                                    |                                                              |                       |
| Out Correction                                                                                                    | n) has not enou<br>gical Drive(Par<br>esn't have enou<br>quired Free Dis                                 | gh Free Di<br>tition) cor<br>ugh space<br>sk Space                                                  | sk Space<br>responding to o<br>a to create outp<br>= 2112 MB<br>K                                               | utput file :<br>ut NCC File                                  | X<br>F:\ncc.tif       |
| Out Drive(Partition<br>Out Log<br>doe<br>Rei                                                                                                    | n) has not enou<br>gical Drive(Par<br>assn't have enou<br>quired Free Dis                                | gh Free Di<br>tition) cor<br>ugh space<br>sk Space<br>Ol<br>Bias                                    | sk Space<br>responding to o<br>a to create outp<br>= 2112 MB<br>K                                               | utput file :<br>ut NCC File<br>Red                           | Eincc.tif             |
| Our Contractions                                                                                                    | n) has not enou<br>gical Drive(Pari<br>esn't have enou<br>quired Free Dis                                | gh Free Di<br>tition) cor<br>ugh space<br>sk Space<br>Oi<br>Bias                                    | sk Space<br>responding to o<br>a to create outp<br>= 2112 MB<br>K                                               | utput file :<br>ut NCC File<br>Red                           | -0.138254             |
| Out Drive(Partition<br>Out Content of Content<br>New Sector of Content<br>New Sector of Content<br>Out Out Out Out Out Out Out Out Out Out                                                                                                    | n) has not enou<br>gical Drive(Pari<br>ssn't have enoi<br>quired Free Dis                                | gh Free Di<br>tition) cor<br>ugh space<br>sk Space<br>Oi<br>Bias<br>Bias<br>afra Red<br>er can chan | sk Space<br>responding to o<br>e to create outp<br>- 2112 MB<br>K<br>55.6215<br>-0.100616<br>ge these default v | utput file :<br>ut NCC File<br>Red<br>Green<br>values in Edi | +                     |
| Drive(Partition<br>Our X Log<br>doo<br>Red<br>Bits Per Pixel<br>Manage Coeff<br>O Edit ® De                                                                                                    | n) has not enou<br>gical Drive(Par<br>esn't have enou<br>quired Free Dis                                 | gh Free Di<br>tition) cor<br>ugh space<br>sk Space<br>()<br>Di<br>Bias<br>afra Red<br>er can chan   | sk Space<br>responding to o<br>a to create outp<br>- 2112 MB<br>K<br>55.6215<br>-0.100616<br>ge these default v | utput file :<br>ut NCC File<br>Red<br>Green<br>ralues in Edi | -0.138254<br>0.873393 |
| Our Drive(Partition<br>Our C Log<br>dog<br>Rei<br>Bits Per Pixel<br>Manage Coeff<br>C Edit ® De<br>Trogress                                                                                                    | n) has not enou<br>gical Drive(Pari<br>sen't have enor<br>uired Free Dis<br>10 -<br>fault In<br>Use      | gh Free Di<br>tition) cor<br>ugh space<br>sk Space<br>Di<br>Bias<br>fra Red<br>er can chan          | sk Space<br>responding to o<br>to create outp<br>- 2112 MB<br>K<br>55.6215<br>-0.100616<br>ge these default v   | utput file :<br>ut NCC File<br>Red<br>Green<br>ralues in Edi | -0.138254<br>0.873393 |
| Unive(Partition<br>Our Eleventian<br>International Content<br>International Content<br>Description Content<br>Description | n) has not enou<br>jical Drive(Par<br>soft have enough<br>quired Free Dis<br>10 • In<br>sfault In<br>Use | gh Free Di<br>tition) cor<br>ugh space<br>sk Space<br>or<br>Bias<br>afra Red<br>er can chan         | sk Space<br>responding to o<br>e to create outp<br>- 2112 MB<br>K<br>55.6215<br>-0.100616<br>ge these default v | utput file :<br>ut NCC File<br>Red<br>Green<br>values in Edi | -0.138254<br>0.873393 |

6. If selected input file is having less no of bands than required, program will give an error message

Solution: Select correct file with specified no of band

7. If selected input files extents are not matching, program will give an error message

Solution: Select correct file with specified no of band

| .F   | usion Type Sel                                  | ection                         |                 |         |                  |          |                            |          |
|------|-------------------------------------------------|--------------------------------|-----------------|---------|------------------|----------|----------------------------|----------|
|      |                                                 |                                | Fusion Techniq  | ue      | SVR              | -        |                            |          |
|      |                                                 |                                |                 |         |                  |          |                            |          |
| -1   | nput Selection                                  |                                |                 |         |                  |          |                            |          |
|      | PAN Dataset                                     | IPTES                          | TING2WergingTe  | stiprod | luct1\PAI        | N,tif    | Select                     |          |
| -    |                                                 |                                |                 |         |                  |          |                            | _        |
|      |                                                 |                                |                 |         |                  |          |                            |          |
| No   | Bands in Source                                 | File                           |                 |         |                  |          |                            |          |
| No   | Bands in Source                                 | File                           | INTERTINCHURG   | ingTop  | floredus         | -HIDAN   | tif ic bavin               |          |
| No   | Bands in Source<br>Selected File                | File                           | IPTESTING2/Merg | ingTes  | tiproduc         | ct1\PAN. | tif <mark>is ha</mark> vir | ng : 1 i |
| s No | Bands in Source<br>Selected File<br>Required Ba | : File<br>: E:VWM<br>nds = 3   | IPTESTING2\Merg | ingTes  | flproduc         | ct1\PAN. | tif is havin               | ng : 1 ( |
| s No | Bands in Source<br>Selected File<br>Required Ba | : File<br>: E:VWM<br>nds = 3   | IPTESTING2\Merg | ingTes  | tiproduc         | ct1\PAN. | tif is havir               | ng : 1 l |
| s No | Bands in Source<br>Selected File<br>Required Ba | : File<br>: E:VWM<br>nds = 3   | IPTESTING2Merg  | ingTes  | tiproduc         | :t1\PAN. | tif is havir               | ng : 1 l |
| s No | Bands in Source<br>Selected File<br>Required Ba | : File<br>: E:VVVM<br>nds = 3  | IPTESTING2IMerg | ingTes  | tiproduc         | ct1\PAN. | tif is havin               | ng : 1 l |
| s No | Bands in Source<br>Selected File<br>Required Ba | : File<br>: E:\\WM<br>nds = 3  | IPTESTING2IMerg | ingTes  | fiproduc         | ct1\PAN. | tif is havir               | ng : 1   |
| s No | Bands in Source<br>Selected File<br>Required Ba | : File<br>: E:VVVM<br>nds = 3  | IPTESTING2IMerg | ingTes  | flproduc<br>asvi | ct1IPAN. | tif is havir               | ng : 1   |
| s No | Bands in Source<br>Selected File<br>Required Ba | : File<br>: E:WWM<br>nds = 3   | IPTESTING2IMerg | ingTes  | flproduc<br>aser | et1\PAN. | tif is havin               | ng : 1   |
| s No | Bands in Source<br>Selected File<br>Required Ba | : File<br>: E://W/M<br>nds = 3 | NPTESTING2IMerg | ingTes  | tiproduc<br>asvi | ct1\PAN. | tif is havin               | ng : 1   |

| Fusion Technique SVR              | -                                                                                                    |
|-----------------------------------|----------------------------------------------------------------------------------------------------|
|                                   |                                                                                                    |
| TESTING2\MergingTest\product1\    | PAN.tif Select                                                                                                    |
| inside MX Dataset                 |                                                                                                    |
|                                   |                                                                                                    |
| 0%                                |                                                                                                    |
| Help & Disclaimer                 | bhuvan.nrsc.gov.ir                                                                                                    |
| a residention aser evaluation and |                                                                                                    |
|                                   | rusion rechnique SVK TESTING2/WergingTestiproduct1\ inside MX Dataset asets Extents are not Matching lename : E:IWMPTESTING2/Werg le Filename : E:IWMPTESTING2/ |

| Input Selection                                                                                                    |                                                                   |                                                                                                    |                                                                                                    |                                                                        |                                                                              |
|----------------------------------------------------------------------------------------------------|-------------------------------------------------------------------|----------------------------------------------------------------------------------------------------|----------------------------------------------------------------------------------------------------|------------------------------------------------------------------------|------------------------------------------------------------------------------|
| IR Band                                                                                                    | eansPr                                                            | ojects\IRSNC                                                                                                    | C\Datasets\BAN                                                                                                    | ID4.tif                                                                | Select                                                                       |
| Red Band                                                                                                    | eansPr                                                            | ojects\IRSNC                                                                                                    | C\Datasets\BAN                                                                                                    | ID3.tif                                                                | Select                                                                       |
| Green Band                                                                                                    | ansPro                                                            | jectsVRSNCC                                                                                                    | Datasets\fcc1_                                                                                                    | grn.tif                                                                | Select                                                                       |
| Corner (Lat Longs)                                                                                                    | Differ                                                            |                                                                                                    |                                                                                                    |                                                                        |                                                                              |
| dividual Band File<br>R Band Filename :<br>ted Band Filenamo<br>ireen Band Filenam                                                            | Upper Left<br>BAND4.tifU<br>BAND3.ti<br>me : fcc1_c               | Corner value<br>IpperLeft Corn<br>IfUpperLeft Co<br>grn.tifUpperLeft<br>OI                                                        | s are not same<br>ner = [247334.0<br>orner = [247334<br>ft Corner = [709                                                  | 757034366<br>.075703430<br>9640.0, 198                                 | , 2725190.52<br>66, 2725190.5<br>4085.0]                                     |
| dividual Band File<br>R Band Filename :<br>Red Band Filename<br>Green Band Filena<br>Bits Per Pixel                                           | Upper Left<br>BAND4.tifU<br>e : BAND3.ti<br>me : fcc1_c           | Corner value<br>IpperLeft Corn<br>ItUpperLeft Co<br>grn.tifUpperLeft Co<br>OI<br>OI<br>Bias                                       | s are not same<br>ner = [247334.0<br>orner = [247334<br>ft Corner = [709<br>13.905375                                     | 757034366<br>.07570343<br>9640.0, 198<br>Red                           | , 2725190.52<br>66, 2725190.5<br>4085.0]<br>-0.138254                        |
| dividual Band File<br>R Band Filename :<br>ted Band Filename<br>ireen Band Filenam<br>Bits Per Pixel<br>Manage Coeff<br>G Edit @ D            | Upper Left<br>BAND4.tifU<br>9 : BAND3.ti<br>me : fcc1_0<br>8<br>8 | Corner value<br>IpperLeft Corn<br>IfUpperLeft Co<br>grn.tifUpperLe<br>OI<br>Bias<br>Infra Red<br>User can chai                    | s are not same<br>her = (247334.0<br>orner = (247334<br>ft Corner = (709                                                  | 757034366<br>.075703430<br>9640.0, 198<br>Red<br>Green<br>values in Ed | , 2725190.52<br>56, 2725190.5<br>4085.0]<br>-0.138254<br>0.873393<br>it mode |
| dividual Band File<br>R Band Filename :<br>ted Band Filenam<br>ireen Band Filenam<br>Bits Per Pixel<br>Manage Coeff<br>G Edit © D<br>Progress | Upper Left<br>BAND4.tift<br>9 : BAND3.ti<br>me : fcc1_c           | Corner value<br>IpperLeft Corn<br>IfUpperLeft Corn<br>IfUpperLeft Co<br>Inn.tifUpperLe<br>O<br>Bias<br>Infra Red<br>User can char | s are not same<br>her = [247334.0<br>prner = [247334,0<br>ft Corner = [709<br>13.905375<br>-0.100616<br>nge these default | 757034366<br>.07570343<br>0640.0, 198<br>Red<br>Green<br>values in Ed  | , 2725190.52<br>56, 2725190.5<br>4085.0]<br>-0.138254<br>0.873393<br>it mode |

### Sample Fused product

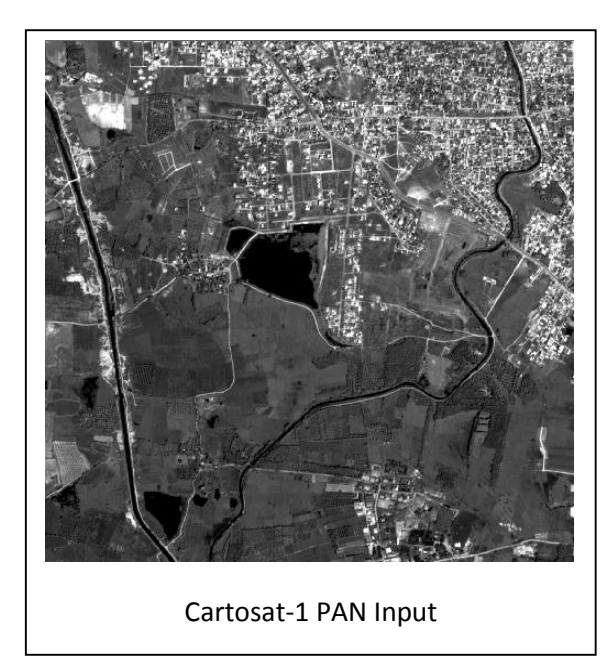

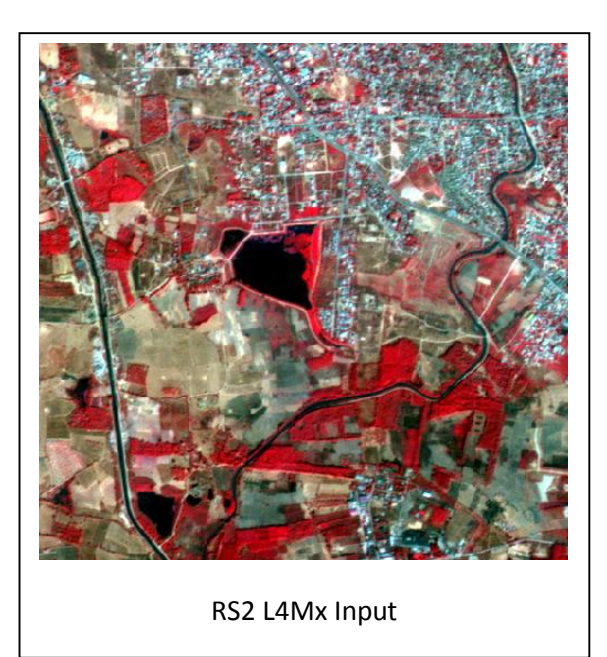

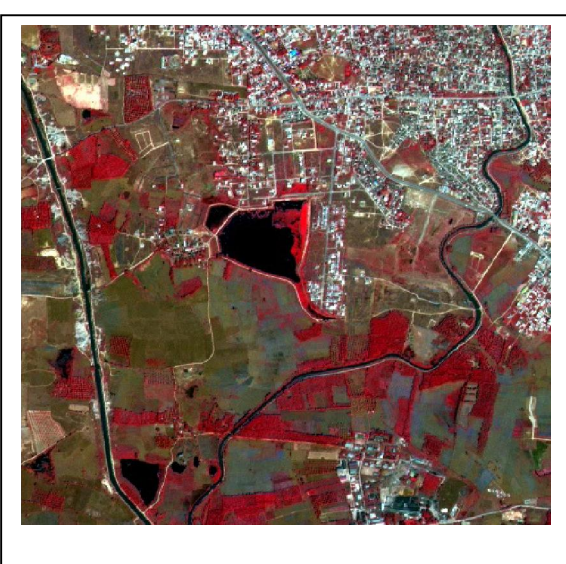

Brovey Output Image

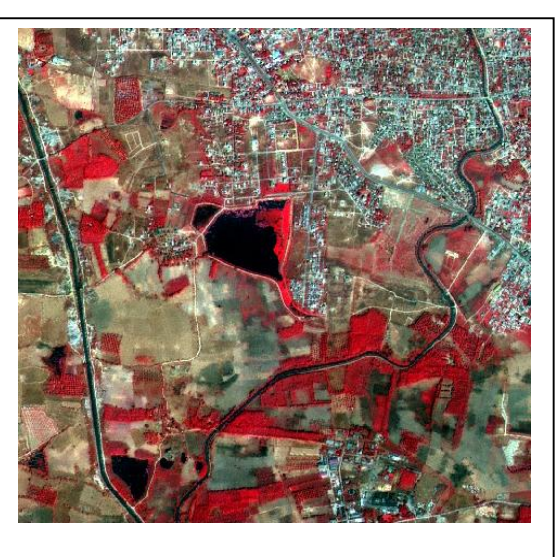

Synthetic Variable Ratio (SVR) Fusion

#### 7. Disclaimer

- 1. This software product is provided by NRSC "as is" and conveys no license or title under any patent, copyright, or mask work right to the product. NRSC reserves the right to make changes in the software without notification. NRSC also make no representation or warranty that such application will be suitable for the specified use without further testing or modification. There are inherent risks in the use of any software, and you are solely responsible for determining whether this software product is compatible with your computer and other software installed on your computer. You are also solely responsible for the protection of your system and backup of your data, and NRSC will not be liable for any damages you may suffer in connection with using, modifying, or distributing this software.
- 2. This software utility is implementation of the standard fusion algorithms available in the literature. Apart from this, many other techniques are also available in the literature. User on his sole discretion may adopt this utility for generating fused product.
- 3. This software generates fused output product, and is not a replacement of originally acquired high resolution data.